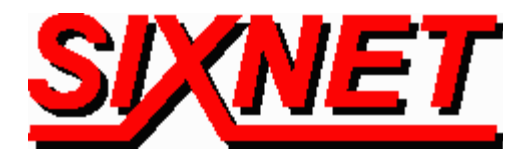

# SIXNET Modem Interfaces to a network of Allen Bradley SLC 5/04

**ABSTRACT**: This technical note provides instructional tips for interfacing the SIXNET Industrial Telephone Modem with the Allen Bradley AI Configuration Software and Allen Bradley 500 Processors configured for DH-485 Communication Network.

Key Handling Systems Inc. has created the following tutorial for interfacing the SIXNET Industrial Telephone Modem with Allen-Bradley AI Software and AB 500 Processors. This modem interface provides long distance communication between the operator and seven PLCs through an Allen-Bradley 1770-KF3 DH-485 Communication Interface Module. Diagnostics and troubleshooting can now be done from hundreds of miles away. This provides a great advantage to operators because problems can now be solved and corrected without having to travel to the PLC itself.

# Settings in the A-B AI Software

Run the Allen-Bradley AI Software Package. The Main Menu Should Appear. To complete configuration, perform the following steps in order.

# PLC-500 Main Menu

- *Step 1:* F9) Configure Program Parameters
- *Step 2:* F1) Communication Hardware

# **Configure Online Communications Hardware**

- F1) Computer/Terminal Address: 1 (This device has to be at the same address with the 1770-KF3 DH-485 Communication Interface Module, and also be "Something Other than PLC Node")
- F2) Interface Hardware Type: 5/03, 5/04 CH0, 1770-KF3, 1747-KE
- F3) Online wait for reply timeout: 15 Seconds
- F4) Communications Port: Com X (Com port of PC modem)
- F5) Baud Rate: 19,200
- F6) Parity: None
- F7) Error Checking: BCC
- F8) Protocol: Full Duplex
- F9) Dial Modem: No
- CTL-F1) Modem Dial String:
- CTL-F2) Network Diagnostics (Dials Number & Connects to Remote PLC)
- CTL-F3) Run Terminal Utility Program: Go to this screen and type ATDT-(Phone#) after press **ENTER**

When modem connects, use the <Escape> key to back-out of these windows.

#### From the Main PLC-500 Menu:

F3 - Go Online or F5-Utility Options & F7-Network Diagnostics & F2-Who Active- Active Station Identification

#### PLC-500 Main Menu

- *Step 3:* F2) Offline Programming/Doc
- *Step 4:* F8) Display
- *Step 5:* F7) ChancFg

#### Channel 0

| Current Communication Mode: | System        |
|-----------------------------|---------------|
| System Mode Driver:         | DH-485 Master |
| User Mode Driver:           | Generic ASCII |
| Write Protect:              | Disabled      |
| Mode Changes:               | Disabled      |
| Mode Attention Character:   | \0x1b         |
| System Mode Character:      | S             |
| User Mode Character:        | U             |
| Edit Resource/File Timeout: | 60            |
| Passthru Link ID:           | 0             |
| Channel 1                   |               |
| System Mode Driver          | лμ            |

| System Mode Driver:         | DH+      |
|-----------------------------|----------|
| Write Protect:              | Disabled |
| Edit Resource/File Timeout: | 60       |
| Passthru Line ID:           | 0        |

### Step 6: F3) Ch0User

| Communication Driver:             | Generic ASCII             |
|-----------------------------------|---------------------------|
| Baud Rate: 1200                   | Parity: None              |
| Stop Bits: 1                      | Data Bit: 8               |
| Delete Mode: Ignore               | RTS Off Delay (x20 ms): 0 |
| Echo: DisabledRTS Send Delay (x20 | ms): 0                    |
|                                   | XON/XOFF: Disabled        |

| Control Line: No Handshaking |                 |
|------------------------------|-----------------|
| Termination 1: \0x0d         | Append 1: \0x0d |
| Termination 2: \0xff         | Append 2: \0xff |

### *Step 7:* F4) Ch0Sys

### **Channel 0 Configuration**

| Communication Driver: | DH-485 |
|-----------------------|--------|
| Baud Rate:            | 19200  |
| Node Address          | 2-31   |
| Max Node Address      | 2-31   |
| Token Hold Factor     | 1      |

*Step 8:* F5) Ch1Sys

# **Channel 1 Configuration**

| Communication Driver: | DH+   |
|-----------------------|-------|
| Baud Rate:            | 57.6K |
| Node Address          | 2-31  |

# 1770-KF3 Settings

# DH-485 Port

| 0 | - | 1  | Node Address                 |
|---|---|----|------------------------------|
| 1 | - | 19 | Baud Rate                    |
| 2 | - | 1  | Diagnostic Command Execution |

#### RS-232 Port

| 3 | - | 19 | Node Address                   |
|---|---|----|--------------------------------|
| 4 | - | 0  | No Parity                      |
| 5 | - | 0  | Full Duplex                    |
| 6 | - | 0  | BCC Error Checking             |
| 7 | - | 0  | Disable Hand Shaking           |
| 8 | - | 0  | No Duplicate Message Detection |

### 9 Sub Menu

| 0 | - | 2-31 | Maximum Node Address             |
|---|---|------|----------------------------------|
| 1 | - | 1    | Token Hold Factor                |
| 2 | - | 10   | Number of Retries                |
| 3 | - | 10   | DF1 ACK Timeout                  |
| 4 | - | 10   | CTS to Transmit Delay            |
| 5 | - | 10   | End of Message to RTS Off        |
| 6 | - | 10   | Half Duplex Master Station Delay |
| 7 | - | 0    | Group Number                     |

# **SIXNET Modem Settings**

Use Windows HyperTerminal (or a similar program) to communicate to the modem.

**Important Note:** When configuring the modem, make sure HyperTerminal is set to use the baud rate that you want the modem and PLC to communicate at. (19200 in this case).

To check communication, type AT <Enter>. OK should appear.

#### To Set up Modem:

| Type In: AT&F          | - This sets the modem to factory defaults            |
|------------------------|------------------------------------------------------|
| ATS0=1                 | - This sets the modem to auto-answer                 |
| ATS46=136              | - This turns off Data Compression                    |
| AT&K0                  | - This disables Flow Control                         |
| AT%E0                  | - This disables Line Quality Monitor                 |
| AT%C0                  | - This disables Data Compression                     |
| AT\N1                  | - This selects asynchronous operation                |
| ATS23=60               | - This sets baud rate at 19200                       |
| AT+H0                  | - This disables voice support                        |
| AT&Y0                  | - This tells the modem to load profile 0 on power-up |
| AT+MS=11,0,19200,19200 | - This sets modem to modem speed at 19.2Kbps         |
| AT&W0                  | - This saves changes to profile 0                    |
| AT&V                   | - Use this to verify your changes                    |
|                        |                                                      |

#### Loading Pre-Configured Settings into the VT-MODEM-1:

The Modem settings above can also be loaded using the VT-Modem Setup Wizard included with the VT-MODEM-#. Use the configuration file (ABSLC504.6ms) located on the latest SIXNET CD, your local SIXNET representative and the modem section in <u>www.Get2Support.com</u>. Open the VT-MODEM Setup Wizard. In the *Load Configuration* window click on the "Open Configuration File" button, and open the ABSLC504.6ms file (See Screen Shot 1). Select the communications port the SIXNET VT-MODEM-1 is connected to (COM 2 in this case) in the *COM Parameters* window (See Screen Shot 2). Load the configuration into the modem using the "Write Configuration to the Modem" button in the *Write Configuration* Window (See Screen Shot 3).

| SIXNET VT-MODEM Wizard - Read Config                                                                                                    | uration 🗙                                                                                                |
|----------------------------------------------------------------------------------------------------|----------------------------------------------------------------------------------------------------|
| Use this quick setup wizard to configure your file, you may load it at this time.                                                       | Industrial Modem. If you have previously saved a configuration                                           |
| Open Configuration File                                                                                                    | Run On-line Modern Documentation                                                                         |
| Modem Type:                                                                                                    | -1 (Industrial Modem)<br>-2 (PLC Self-Dialing Modem)<br>-3 (Modem with RS485 Port)                       |
| United Sta                                                                                                    | tes of America Software License V1.07 07AUG00                                                            |
|                                                                                                    | < <u>B</u> ack <u>N</u> ext > Cancel Help                                                                |
| S                                                                                                    | creen Shot 1                                                                                             |
| SIXNET VT-MODEM Wizard - COM Parame                                                                                                    | ters 🗙                                                                                                   |
| Please specify the communications parameters I<br>You may also run the terminal emulator to test th<br>manually enter setup parameters. | for the modem.                                                                                           |
| Computer COM Port Settings:                                                                                                    | Computer/Modem Port Settings:                                                                            |
| Device: COM2                                                                                                    | Baud Rate: 9600                                                                                          |
| Flow Control: Hardware (RTS/CTS)                                                                                                    | Parity: None                                                                                             |
| , <u> </u>                                                                                                    | Data Bits:                                                                                               |
|                                                                                                    | Shap Bits:                                                                                               |
| Run Terminal Emulator                                                                                                    |                                                                                                    |
| Verify Modern Status                                                                                                    | Make sure these settings match the COM settings in the field device that will be connected to the modem. |
|                                                                                                    | < <u>B</u> ack <u>N</u> ext > Cancel Help                                                                |

**Screen Shot 2** 

| SIXNET VT-MODE | M Wizard - Write Configurat<br>y write your configuration into the | ion<br>modem and/or a | file for later use.              | X |
|----------------|--------------------------------------------------------------------|-----------------------|----------------------------------|---|
|                | Save Configuration File                                            |                       | Run Terminal Emulator            |   |
| H              | Save Configuration File As                                         |                       | Write Configuration to the Modem |   |
|                |                                                                    |                       |                                  |   |
|                |                                                                    | < Back                | Finish Cancel Help               | _ |

**Screen Shot 3** 

# **Cable Wiring**

Connect the RS-232 serial port of the A-B 1770-KF3 DH-485 Communication Interface with the modem using the cable shown below

| <u>1770-KF3</u><br>DB 25 FEMALE |     | <u>VT-MODEM-1</u><br><u>DB 9 MALE</u> |
|---------------------------------|-----|---------------------------------------|
| 8 4                             | DCD | <b>⊾</b> 1                            |
| 3                               | RXD |                                       |
| 2                               | TXD |                                       |
| 20                              | DTR |                                       |
| 7                               | COM |                                       |
| 64                              | DSR |                                       |
|                                 | RTS |                                       |
| + <b>-</b>                      | CTS | • /                                   |
|                                 |     |                                       |